## innovaphone Widgets

### **Installation Guide**

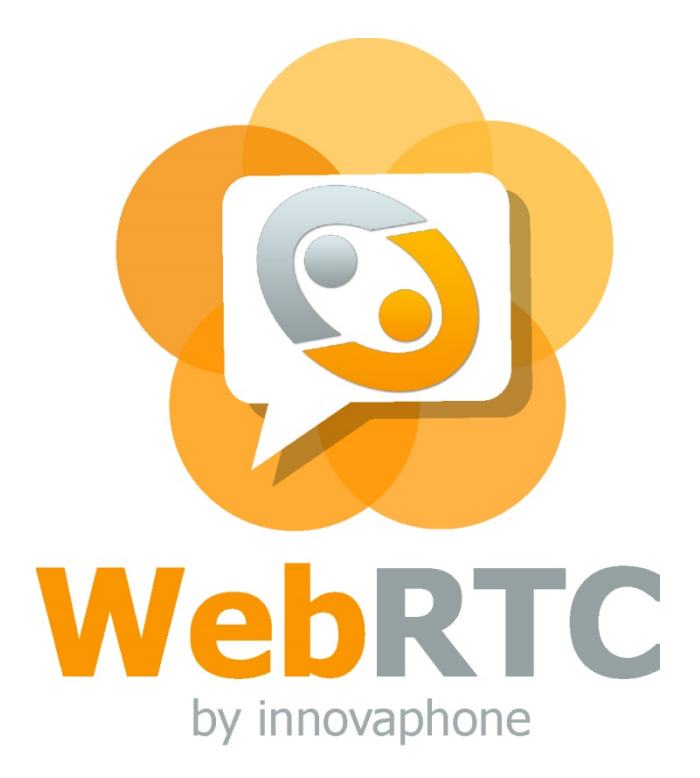

innovaphone

PURE IP COMMUNICATIONS

### Implementation

### Requirements

- innovaphone PBX configuration
- Installation on the Web server
- Types of authentication
- Implementation on a Website and CD adaptation
- Troubleshooting

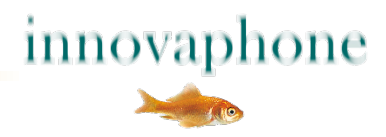

### **Requirements**

- innovaphone PBX Version 12r1 or higher, the myPBX Toolbox JavaSpripts are included
- A port license with UC and WebRTC channel license
- Access to your own Web server, preferably with PHP support
- Encrypted connection to the Web server and the PBX with a valid SSL certificate
- Consent of employees whose picture and Presence information is to be displayed on the Web

innovaphone

### innovaphone PBX configuration

- Create a new user on the PBX (screenshot next page)
  - Select the name so that it can be recognised again
  - Telephone number is not necessary, as the user will not be called
  - Assign and remember a secure password
  - Don't forget the licenses, the WebRTC channel license is a dynamic license and is not tied to specific users.
- Create filters and assign to the new users
  - The trunk line for external calls should be blocked
  - Any number of black or white lists can be additionally defined

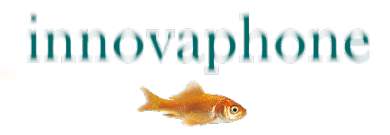

### **New PBX user configuration**

| General Use       | er License  | DECT      | WebRTC |              |                |            |             |               |                   |
|-------------------|-------------|-----------|--------|--------------|----------------|------------|-------------|---------------|-------------------|
| Туре              | User        | ~         |        |              |                |            |             |               |                   |
| Description       | Externer We | bRTC Benu | tzer   |              |                | Hide       | from LDAP   |               |                   |
| Long Name         | Extern Web  |           |        | Display Nam  | e              |            |             |               |                   |
| Name              |             | Number    |        |              | Critical       | Critical   |             |               |                   |
| E-Mail            | extern-web  | ÷.        |        |              |                |            |             |               |                   |
| Password          | •••••       |           |        | retype Passv | vord •••       |            |             |               |                   |
| Node              | root        | ~         |        | Local        |                |            |             |               |                   |
| PBX               | cloud       | $\sim$    |        |              |                |            |             |               |                   |
| Send Number       |             |           |        | URL          |                |            |             |               |                   |
| Group Indications | ~           |           |        |              |                |            |             |               |                   |
| Config Template   |             |           | ~      |              |                |            |             |               |                   |
| Devices           |             |           |        |              | o. 10 - 50 - 5 |            |             |               |                   |
| Hardware Id       | 1           | Vame      |        | PBX Pwd      | No IP Fi       | Iter TLS o | nly No Mobi | lity Config \ | VOIP Reverse Prox |
| extern-web        |             | WebRTC    |        |              |                |            |             |               |                   |
|                   |             |           |        |              |                |            |             |               |                   |
|                   |             |           |        |              |                |            |             |               |                   |
|                   |             |           |        |              |                |            |             |               |                   |
|                   |             |           |        |              |                |            |             |               |                   |
|                   |             |           |        |              |                |            |             |               |                   |
| Cancel He         | Ip          |           |        |              |                |            |             |               |                   |

Example configuration for the user "extern-web"

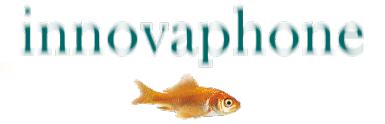

### **Call filter configuration and assignment**

| -                                                          | General Interfaces II | P4 IP6 Services DECT    | PBX Gateway Linux                | Maintenance          |
|------------------------------------------------------------|-----------------------|-------------------------|----------------------------------|----------------------|
|                                                            | Config Objects        | Registrations Calls SOA | \P myPBX Dyn-PBXs                |                      |
| General<br>Security<br>Filter<br>myPBX<br>Import<br>Export | - Call-Filter<br>Name | NotBoolean              | Number                           | Next (ok/nok/filter) |
|                                                            | Extern WebRTC         |                         | <ul> <li>✓</li> <li>Ø</li> </ul> | nok                  |

The new filter is defined under PBX, config, filter. The 'trunk line 0' is deactivated (see above) with the number "0" and "nok".

This filter is assigned to the new PBX user (see right)

| License     | DECT                   | WebRTC                  |                                                                                                    |
|-------------|------------------------|-------------------------|----------------------------------------------------------------------------------------------------|
| Extern WebF | RTC 🗸                  | No Inband Disconnect    |                                                                                                    |
|             | ~                      | Store Phone Config      |                                                                                                    |
|             |                        | Discard Config on Phone |                                                                                                    |
|             |                        | Twin Phones             | $\checkmark$                                                                                                    |
|             |                        | Reject ext. Calls       |                                                                                                    |
|             |                        | Do Not Disturb          |                                                                                                    |
|             |                        | Hide Connected Endpoin  | t 🗌                                                                                                    |
|             | License<br>Extern WebF | License DECT            | License DECT WebRTC<br>Extern WebRTC  No Inband Disconnect<br>Store Phone Config<br>Discard Config on Phone<br>Twin Phones<br>Reject ext. Calls<br>Do Not Disturb<br>Hide Connected Endpoin |

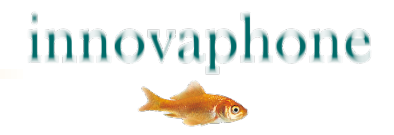

### **Configuration of the subscriber who is presented online**

| Group Name<br>✓ extern-web                                          | Online<br>☑                       | Presence<br>☑        | On the pho<br>☑        | ne Presence r  | note Calls | Calls with Number                                                                                                    |                |
|---------------------------------------------------------------------|-----------------------------------|----------------------|------------------------|----------------|------------|----------------------------------------------------------------------------------------------------|----------------|
| Cancel Help                                                         |                                   |                      |                        |                |            |                                                                                                    |                |
| Subscribers who are should restrict their                           | e presei<br><sup>.</sup> visibili | nted on<br>ty for th | the Web<br>e new us    | ) page<br>ser  |            | Torsten Schulz  Constant Schulz  Constant Schulz  Constan | <b>¢</b><br>he |
| <ul> <li>Can be set by the<br/>Administration</li> </ul>            | ne admi<br>(see ab                | nistrato<br>ove)     | r in PBX               |                |            | innovap                                                                                                    | hone           |
| <ul> <li>Can be set by the<br/>interface (see right)</li> </ul>     | ne subso<br>ght)                  | criber in            | the my                 | PBX            |            | ,O Name oder Nummer eing                                                                                                    | eben           |
| <ul> <li>Recommended:<br/>phone status, al<br/>necessary</li> </ul> | online<br>ll other                | status,<br>informa   | presence<br>ation is n | e and on<br>ot | the        | Sichtbarkeit<br>@<br>extern-web<br>Neue URI hinzufügen                                                                                                    | 4 4 5 2 7 2    |

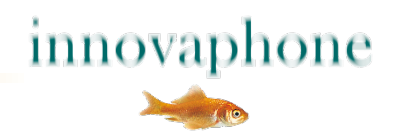

### WebRTC license on the PBX

- is a "floating license", i.e. one license is used per connection
- number of licenses should not exceed the max. number of inbound connections.
- can be seen in the PBX configuration under "PBX Config General":

| AppSharing12   | 100 | 1  | 1  | 0 |  |
|----------------|-----|----|----|---|--|
| UC12           | 100 | 33 | 33 | 0 |  |
| QueueMonitor12 | 10  | 0  | 0  | 0 |  |
| G729Channel    | 10  | 0  | 0  | 0 |  |
| WebRTC12       | 5   | 5  | 5  | 0 |  |
| OK Cancel      | ]   |    |    |   |  |

 once licenses have been imported, they have to be assigned to the PBX - on the same configuration page, slightly higher:

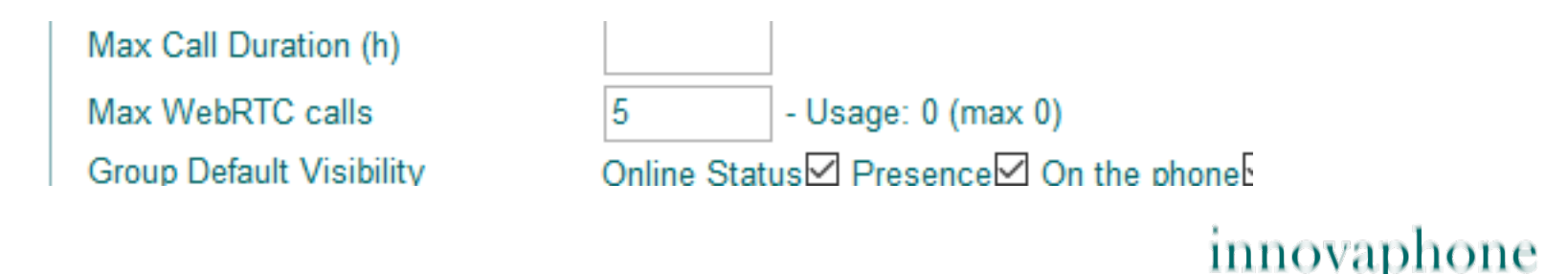

### **Installation on the Web server**

- Store the JavaScript, CSS, PHP, and other files on the Web server
- If necessary adjust the path
- You can place the files anywhere, but...
- ... if possible leave the files together, because a parameter in the configuration refers to this directory
- PHP file in a directory that is accessible externally, such as "root"
- Create and store images (photos, avatar) for internal subscribers
- Extend HTML page with JavaScript
- For business card view: Create a container for positioning
- Adjust to corporate design
- Test and share

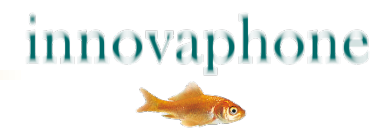

### **Directory structure**

/js/\*.css /js/\*.js /js/\*.mp3 /js/\*.svg /img/avatar\*.png /WebRtcAuth.php /index.html

If the path *js/* is changed, the value *pathPrefix* can be adjusted under *parameters*.

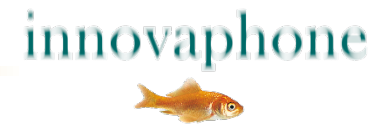

### Initialization

### File: index.html Include required CSS files in the header js files to be loaded preferably at the end of the HTML

#### <script>

```
var parameters = {
      urlPbx: "wss://pbx.example.com/PBX0/WEBSOCKET/websocket",
      urlAuth: "https://www.example.com/WebRtcAuth.php",
      pathPrefix: "js/",
      companyName: ,Example AG',
      companyStreet: 'Str. 99',
      companyCity: ,1234 City',
      companyTel: '0321/ 4444- 0',
      companyTrunk: '0321 / 4444',
      companyFax: '0321 / 4444- 9',
      companyEmail: 'info@example.com',
       supporters: [
          {name: 'Dummy 1', shortcut: ,d1', phone: '210', img; 'img/avatar1.jpg', 'email': 'dummy1@innovaphone.com', department: 'Development'},
          {name: 'Dummy 2', shortcut: ,d2', phone: '211', img; 'img/avatar2.jpg', 'email': 'dummy2@innovaphone.com', department: 'Sales'}
};
new innovaphone.widget.SideBarWidget(parameters);
new innovaphone.widget.CardWidget(parameters);
</script>
```

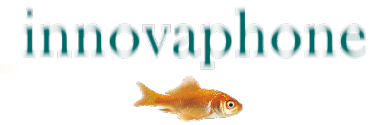

### Initialization

#### var parameters

**urlPBX:** Secure Websocket connection to the PBX, adapt domain name, no IP address, SSL certificate on domain name

**urlAuth**: Adjust the authentication connection, domain name

pathPrefix: Directory in which the files are stored - with / at the end

companyName, street, city: is only displayed

**<u>companyTel, fax</u>**: is displayed in the SidebarWidget

**<u>companyEmail</u>** : is displayed in the SidebarWidget with link

<u>companyTrunk</u>: is displayed in the business card widget together with *supporters.phone* <u>supporters</u>:

name: is displayed
shortcut: is used for authentication to the PBX
phone: Internal telephone extension number is dialled
img: Link to avatar-image, 240 x 240 pixels, .png or .jpg
email: is linked with the button

**Department:** is only displayed

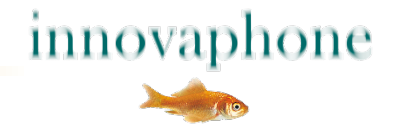

### **Translations (optional)**

#### var parameters

}

translations: {
 available: 'Available',
 unavailable: 'Not available',
 call: "Call",
 VideoCall: "Video call",
 Email "E-Mail",
 confirm: "The connection is cut off if you leave this Website. Please right click with the option open link in new tab. "
 unsupported: "This browser does not support WebRTC"

The text in inverted commas can be modified and translated. If there are no *translations* in place, English texts are shown.

<u>Please note</u>: When making changes to *parameters,* a comma must be placed after the closing ] from *supporters*.

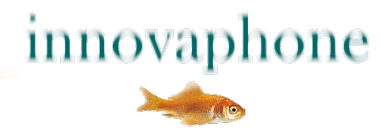

### **Positioning the business cards**

<!-- CONTAINER WITH SUPPORTERS --> <div id="supporters-card-container">

</div> <!-- // -->

An empty DIV-container is inserted in HTML code where the business card is to be displayed.

Responsive web design is used to display the business cards. The number of business cards that appear side by side is determined by the amount of space the browser has. This also works also for Web designs that have a fixed width.

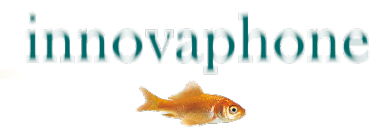

### **Types of authentication**

- Authentication with SHA (recommended)
  - Password is not transmitted and can not be traced
  - Requires a PHP script on the server, which generates a key
  - The key is compared against the key on the PBX
  - The algorithm is modified upon each request
- Authentication with user name and password (not recommended)
  - Password is transmitted over the Internet and can be hacked
  - Does not require a PHP script
  - Is entered in innovaphone.widget.BusinessCards.js or. SideBar.js

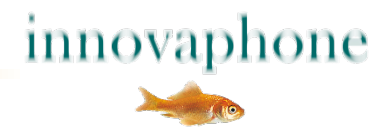

### Authentication with WebRtcAuth.php

#### <?php

// customer edit
\$username= "extern-web";
\$password= "pwd";
\$realm= "innovaphone.com";

// get parameter
\$sessionID= \$\_GET['SID'];
\$serverNonce= \$\_GET['SNO'];

// random
\$clientNonce= strval(mt\_rand(1, mt\_getrandmax()));

// PHP hash^function
\$input = "innovaphonePbxWebsocket:ClientAuth:" . \$realm . ":" . \$sessionID . ":" . \$username . ":" . \$password . ":" . \$clientNonce . ":" . \$serverNonce;
\$digest = hash("sha256", \$input);

#### // output

echo '<?xml version="1.0"?>'; echo '<authentication>'; echo '<username>' . \$username . '</username>'; echo '<clientNonce>' . \$clientNonce . '</clientNonce>'; echo '<digest>' . \$digest . '</digest>'; echo '</authentication>';

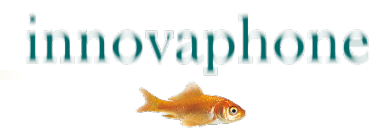

### Authentication with WebRtcAuth.php

The variables **\$username** and **\$password** in WebRtcAuth.php must correspond to the specifications in the innovaphone PBX.

|                           | Gen | eral Int         | erfaces       | IP4    | IP6      | Serv | /ices          | DECT     | РВХ  | Gat      | eway               | Linux                | Maintena |
|---------------------------|-----|------------------|---------------|--------|----------|------|----------------|----------|------|----------|--------------------|----------------------|----------|
|                           |     | Config           | Objects       | Re     | gistrati | ons  | Calls          | SOAF     | o my | PBX      | Dyn-f              | PBXs                 |          |
| General<br>Security       |     | PBX Mo           | de Master     | $\sim$ |          |      |                |          |      |          |                    |                      |          |
| Filter<br>myPBX<br>Import |     | Systen<br>PBX Na | n Name<br>ame |        |          | i    | nnovaph<br>ifi | ione.com | 2    | U:<br>Di | se as D<br>NS pbx. | omain 🗹<br>innovapho | ne.com   |

The variable *\$realm* must correspond to the *system name* of the innovaphone PBX.

The information remains protected if the WebRtcAuth.php file source code cannot be seen externally. Both the PBX and the JavaScript generate the same hash for authentication. The next authentication uses another new hash, so that the process can not be resolved.

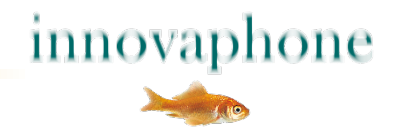

### Troubleshooting

- Use Firefox with the Firebug extension
- Open console and reload this page
- The following output is displayed if authentication is valid:
  - <?xml version="1.0"?>
  - <authentication>
  - <username>extern-web</username>
  - <clientNonce>1997851125</clientNonce>
  - <digest>c8c637dee5e09ce87d0954e337470c6b31015ec8f316e71cf177e3fd76e842b1</digest>
  - </authentication>
- Otherwise take account of the error messages displayed
- Let logging be shown on the console by re-activating the commented log-function in the... widget.\*.js file.

```
function logFunction(text) {
```

```
//console.log("WebRTC demo: " + text);
```

```
}
```

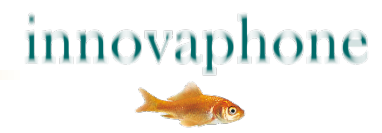

# **Good luck!**

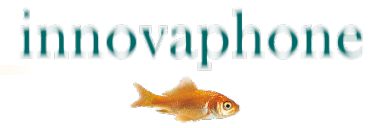